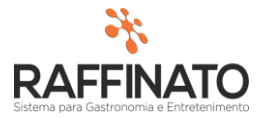

## TRANSFERÊNCIA ENTRE CONTAS FINANCEIRAS

Caso necessite de auxilio ou tenha dúvidas sobre as funcionalidades aqui apresentadas, entre em contato com a nossa central de treinamento através do e-mail: treinamento@raffinato.inf.br

Menu Web  $\rightarrow$  Nota Fiscal  $\rightarrow$  Operação/Manutenção  $\rightarrow$  Lançamento de Transferência

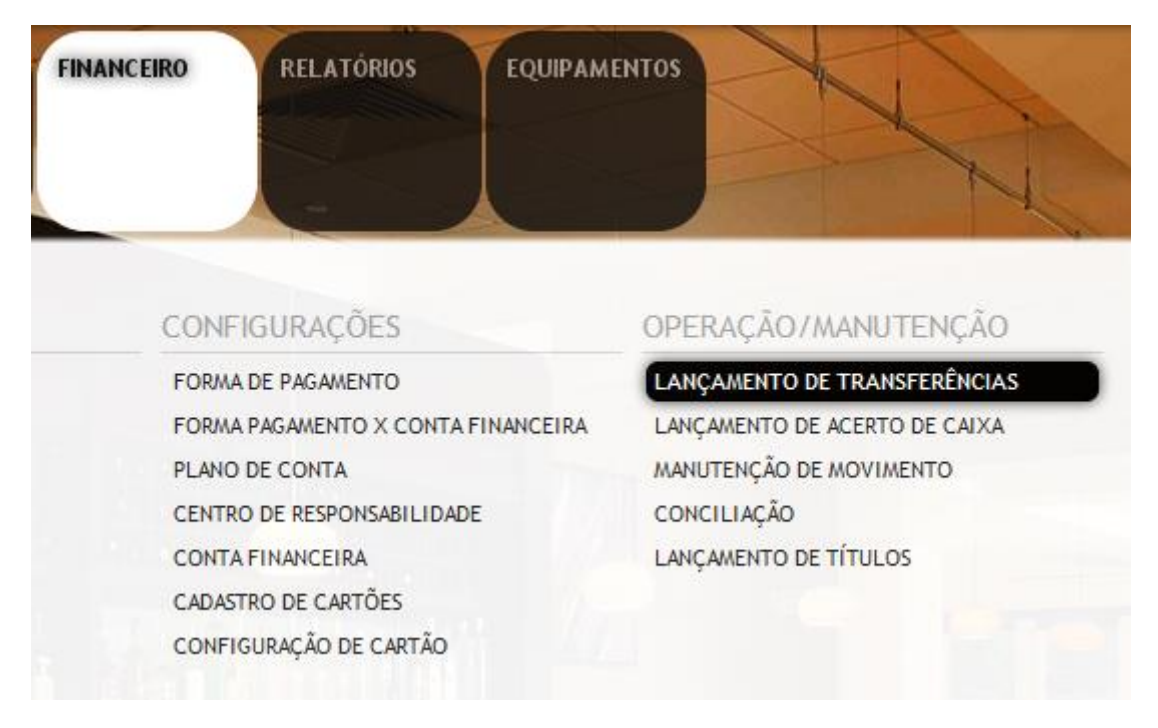

1. Clique sobre o botão indicado na imagem para inserir um novo registro, ou aperte a tecla **INSERT** do teclado:

| +                                               | 0                        |          | 8   | 0             | 0 | Ø | 0 |  |  |  |
|-------------------------------------------------|--------------------------|----------|-----|---------------|---|---|---|--|--|--|
| 🎋 Transferên                                    | cia entr                 | e Contas |     |               |   |   | х |  |  |  |
| Conta Origem                                    |                          |          |     |               |   |   |   |  |  |  |
| *Filial de Origem                               |                          |          |     |               |   |   |   |  |  |  |
| Bar e Pizzaria                                  | Bar e Pizzaria 🗸         |          |     |               |   |   |   |  |  |  |
| *Código                                         | digo Conta Financeira    |          |     |               |   |   |   |  |  |  |
|                                                 |                          |          |     |               |   |   |   |  |  |  |
| *Plano de C                                     | *Plano de Contas Arvore  |          | Cor | Conta         |   |   |   |  |  |  |
| 154                                             |                          | 3.02.02  | Tra | Transferência |   |   |   |  |  |  |
| Conta Destino *Filial de Destino Bar e Pizzaria |                          |          |     |               |   |   |   |  |  |  |
| *Código                                         | *Código Conta Financeira |          |     |               |   |   |   |  |  |  |
| *Plano de C                                     | ontas                    | Arvore   | Cor | nta           |   |   |   |  |  |  |
| 23                                              | 23                       |          | Tra | Transferência |   |   |   |  |  |  |
| Valor *Valor a transferir *Data                 |                          |          |     |               |   |   |   |  |  |  |

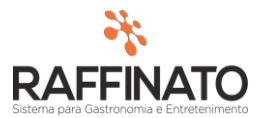

2. Sobre o cadastro:

| Conta Origem      |              |               |        | Nas configuraç    |
|-------------------|--------------|---------------|--------|-------------------|
| *Filial de Origem |              |               |        | Origem é neces    |
| Bar e Pizzaria    |              |               | $\sim$ | de qual conta s   |
| *Código Cont      | a Financeira |               |        | valor a ser trans |
|                   |              |               |        | É possível es     |
| *Plano de Conta   | s Arvore     | Conta         |        | transferência     |
| 154               | 3.02.02      | Transferência |        | Financeiras en    |
|                   |              |               |        | Filiais de um me  |

ões de Conta ssário informar erá originário o sferido.

tar realizando entre Contas ntre diferentes esmo grupo.

Para pesquisar a Conta Financeira selecione o campo de "Código" e pesquise através do atalho "CTRL + L" ou o botão 🧟, clique em filtrar e selecione a Conta Financeira desejada:

| 🞋 Consulta de Contas Financeiras           |                                                                                                    |  |  |  |
|--------------------------------------------|----------------------------------------------------------------------------------------------------|--|--|--|
| Filtro<br>Voltar Selecionados              | <  <                                                                                                    |  |  |  |
| Conta                                      | ✓ Contém ✓                                                                                                    |  |  |  |
| Conta                                      | Tipo da                                                                                                    |  |  |  |
| Conta Caixa                                | Conta Dancana<br>Conta Caixa                                                                                                    |  |  |  |
| Itau                                       | Conta Bancária                                                                                                    |  |  |  |
|                                            |                                                                                                    |  |  |  |
| Conta Destino *Filial de Destino           | Nas configurações de<br>Conta Destino selecione a                                                                                          |  |  |  |
| Bar e Pizzaria                             | conta para qual o valor será                                                                                                    |  |  |  |
| *Codigo Conta Financeira                   | transferido, utilize o mesmo<br>princípio de pesquisa aqui                                                                                 |  |  |  |
| *Plano de Contas Arvore Conta              | (CTRL+L ou 🧐 no campo                                                                                                    |  |  |  |
| 23 1.06 Transferência                      | Código).                                                                                                    |  |  |  |
| Valor *Valor a transferir *Data 12/01/2016 | No campo de <b>*Valor a</b><br><b>Transferir</b> informe o valor e<br>no campo de <b>*Data</b> a data em<br>que a transação foi efetivada. |  |  |  |

Para finalizar o registro da transferência, clique sobre o botão de Salvar Registro que está indicado na tela abaixo, ou utilize as teclas de atalho CTRL+ENTER e confirme a mensagem de que foi salvo com sucesso:

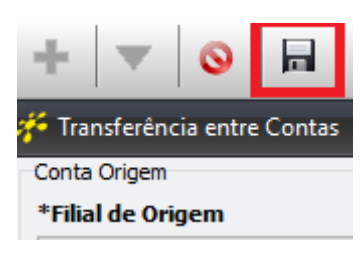

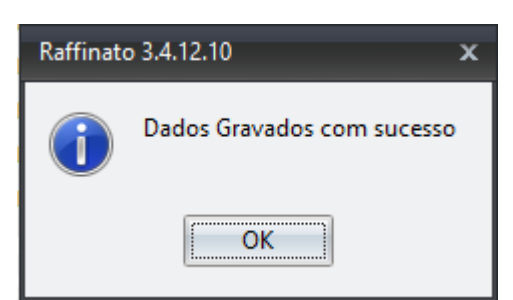